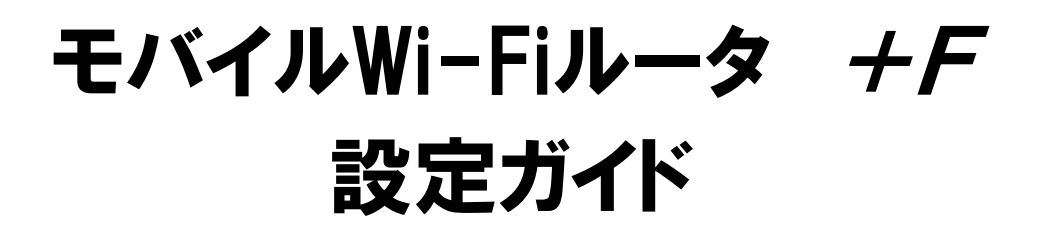

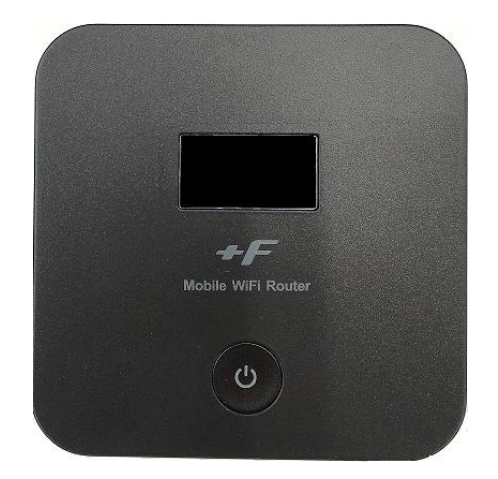

## FSO20W版

○**本設定について** 全てのAndroid機種では、ほぼ同一の内容となります。 ※アイコンデザイン、配列など多少の違いはございます。

## テレビ小山放送株式会社

### ○プロファイルの設定とは?

インターネットに接続してデータ通信行うための、接続先の設定です。プロファイルの設定をしないと インターネットに接続することはできません。

### ○設定前の準備をします。

SIMカードを本体に取り付けて充電をしたら、各種情報を確認してください。

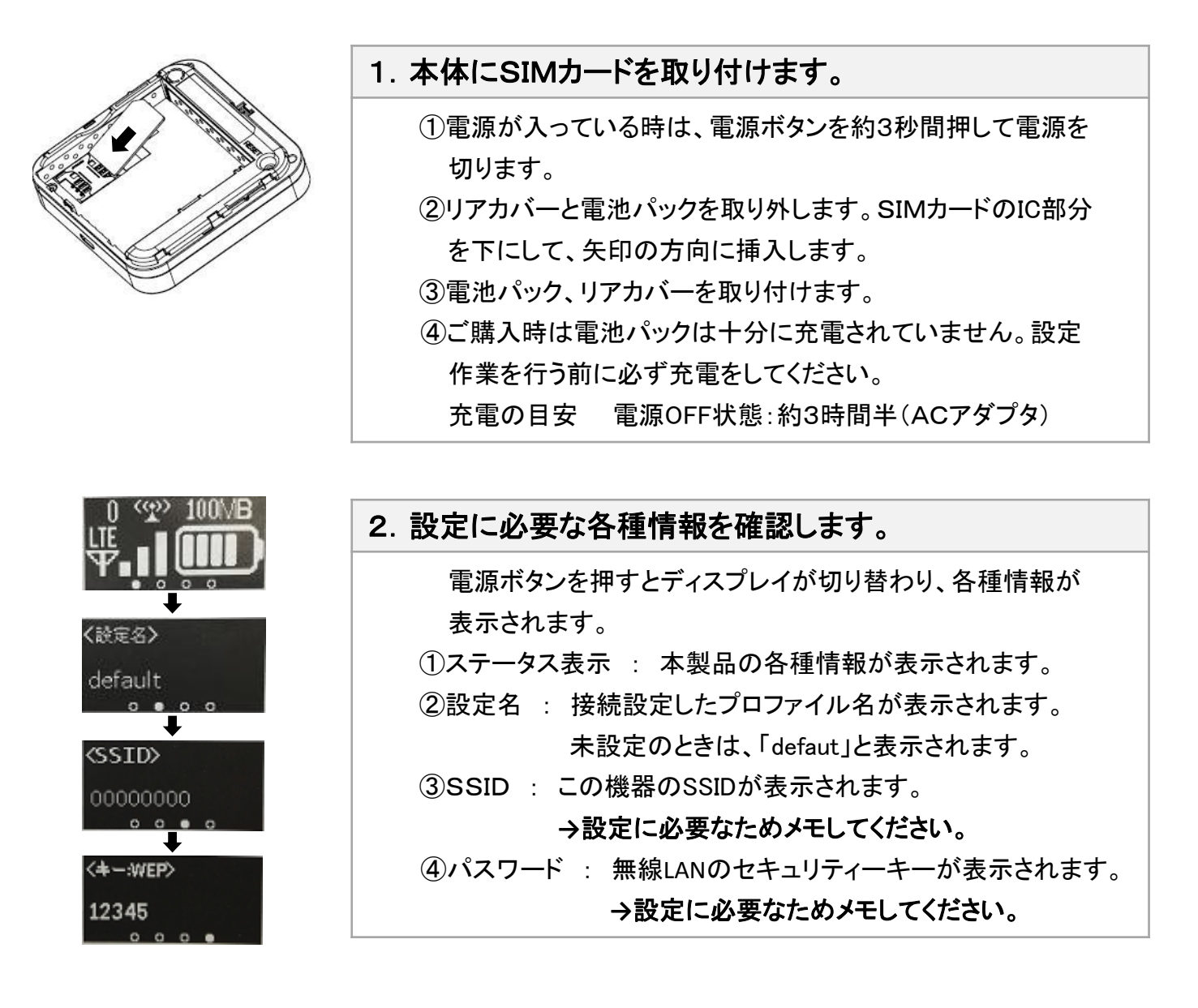

※SSIDとパスワード(WPA KEY)は本体のリアカバーを外した部分にも記載されています。

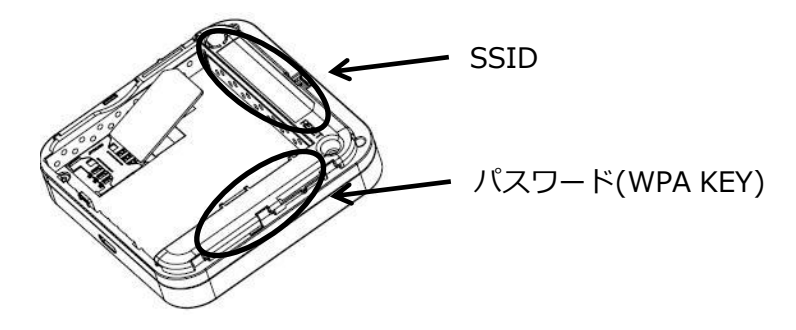

### ■本紙ではアンドロイド端末(スマートフォン)からSSID が「FS020W\_7251A8」のモバイルWi-Fiルータ +Fのプロファイル設定を行います。 ※Wi-FiルータのSSIDを確認して設定してください。

 ○その他のデバイスからでも設定手順は変わりません。windows8.1・8・7・vista、 MacOSX、iOS、Androidに対応しています。

それぞれWi-Fi設定後にブラウザを起動して、「http://192.168.0.1/」にアクセスして STEP6からの手順で設定してください。

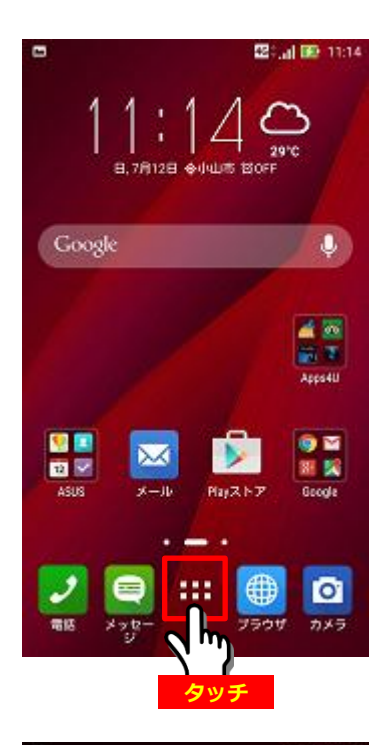

1. アンドロイド端末のWi-Fi設定を行います。

①「
まま
メニュー」を選択します。

②アプリケーション一覧が表示されます。

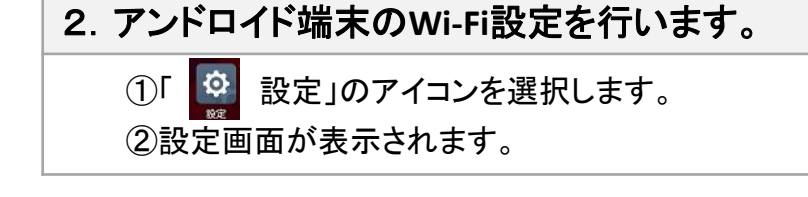

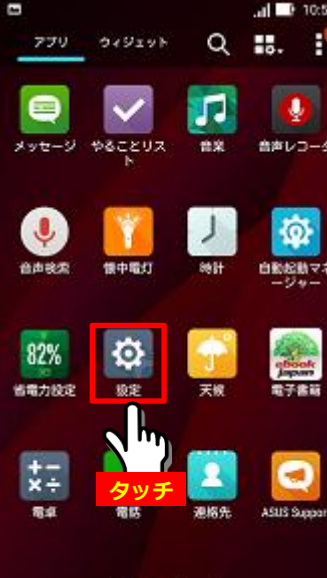

|                                                                         | : <u>I 🖬 1216</u><br>Q | 3. アンドロイド端末のWi-Fi設定を行います。                                                |
|-------------------------------------------------------------------------|------------------------|--------------------------------------------------------------------------|
| 無線とネットワーク                                                               |                        | ①「Wi-Fi」の表示を選択します。                                                       |
| S Wi-Fi                                                                 | OFF)                   | ②「OFF」の表示を選択すると「ON」に                                                     |
| 0 (1 m) <sup>th</sup>                                                   | OFF                    | ← Wi-Fi Q I 変わります。                                                       |
| ①タッチ<br><sup>(カード設定</sup>                                               |                        | <sup>3</sup> Wi-Fiの受信電波SSID一覧の                                           |
| ③ 通話設定                                                                  |                        | ~ 表示画面に移ります。                                                             |
| <ul> <li>データ使用量</li> <li>・・・・・・・・・・・・・・・・・・・・・・・・・・・・・・・・・・・・</li></ul> |                        | 2 <b>.タッチ</b>                                                            |
|                                                                         |                        |                                                                          |
| 「雨末」 (7) 簡単モード                                                          |                        | 利用可能なネットワークを表示するにはWiFiを<br>ON                                            |
| <ul> <li>3 割り込み</li> </ul>                                              |                        | 位置情報の構度を向上させるため、Wi-Fio <sup>t</sup> OFF<br>の場合でもGoogleやその物のアプリは近くのネ      |
| <ul> <li>3 ホーム</li> </ul>                                               |                        | ットワークをスキャンすることができます。こ<br>のスキャンが必要ない場合は、[詳細設定]>[スキ<br>ャンを常に実行する[にアクセスします。 |
|                                                                         | t al 🕞 10:31           |                                                                          |
| ← Wi-Fi                                                                 | Q :                    | 4. アンドロイド端末のWi-Fi設定を行います。                                                |
| ON                                                                      |                        | ①Wi-Fi接続先一覧が表示されます。                                                      |
| FS020W_7251A8                                                           | -                      | ※現在受信している電波のSSIDが表示されます。                                                 |
| CMP01_2s_k5A0                                                           | -                      | ②ここでは例として「FS020W_7251A8」に接続するので選択します。                                    |
|                                                                         |                        | 接続画面のパスワード入力画面に移ります。                                                     |
| CMP01_2p_k5A0XK                                                         | 30                     | <u>※ご購入したモバイルWi-FiルータのSSIDを選択してください。</u>                                 |
| CMP01_5p_k5AOXK                                                         |                        |                                                                          |
| RX501NC_3733                                                            | <b>1</b>               |                                                                          |
| BCW700J-C20F4B                                                          | <b>1</b>               |                                                                          |
| AirPort27404                                                            | 10                     |                                                                          |
| 4E1694E54AF9B34E07E50C98                                                | 124 🕤                  |                                                                          |
|                                                                         | ‡. <b>al ➡</b> 10:33   |                                                                          |
| FS020W_7251A8                                                           |                        | 5. アントロイト端木のWI-FI設定を打いより。                                                |
| 電波強度<br>非常に強い                                                           |                        | ①「パスワード」の入力を行います。                                                        |
| セキュリティ<br>WPA2 PSK<br>パフロード                                             |                        | <u>※ご購入したモバイルWi-FiルータのWPA KEYを入力します。</u>                                 |
|                                                                         |                        | ②「接続」の表示を選択します。                                                          |
| □ バスワードを<br>□ 詳細設定項: ① タッチ                                              | - 1                    |                                                                          |
| キャンセル 接                                                                 | ***                    |                                                                          |
|                                                                         |                        |                                                                          |
| 1 2 3 4 5 6 7                                                           | <b>②タッチ</b>            |                                                                          |
| qwertyu<br>aedfabi                                                      | I O P                  |                                                                          |
|                                                                         |                        |                                                                          |
|                                                                         | → Done                 |                                                                          |

| •                     | 📚: 📶 🚍 10:33 |
|-----------------------|--------------|
| ← Wi-Fi               | ۹ :          |
| ON                    | ON           |
| FS020W_7251A8<br>接続中  | <b></b>      |
| CMP01_5p_k5AOXK       | 6            |
| CMP01_2p_k5A0XK       | -            |
| CMP01_2s_k5A0XK       | -            |
| RX501NC_3733          | -            |
| BCW700J-C20F4B        | -            |
| 4E1694E54AF9B34E07E50 | C9824 🦔      |
| IDKOYAMA              |              |

| 🗢 📕                   | ୍ 🗇 : ୍ର 📄 10:33 |
|-----------------------|------------------|
| ← Wi-Fi               | Q :              |
| ON                    |                  |
| FS020W_7251A8<br>接続済み | <b></b>          |
| CMP01_5p_k5AOXK       | (i)              |
| CMP01_2p_k5AOXK       | (ii)             |
| CMP01_2s_k5A0XK       | (ii)             |
| RX501NC_3733          | <b></b>          |
| 4E1694E54AF9B34E07E   | 50C9824 🥱        |
| IDKOYAMA              |                  |
| 106F3FF2461E          | 10               |

6. アンドロイド端末のWi-Fi設定を行います。

①「接続中...」と数秒表示されます。

| 7. アンドロイド端末のWi-Fi設定を完了します。                     |  |  |  |  |
|------------------------------------------------|--|--|--|--|
| ①「接続済み」の表示がされ、Wi-Fiアンテナ「 🛜 」が表示され<br>れば接続完了です。 |  |  |  |  |
| Wi-Fiルータにアクセスして設定ができるようになります。                  |  |  |  |  |
|                                                |  |  |  |  |

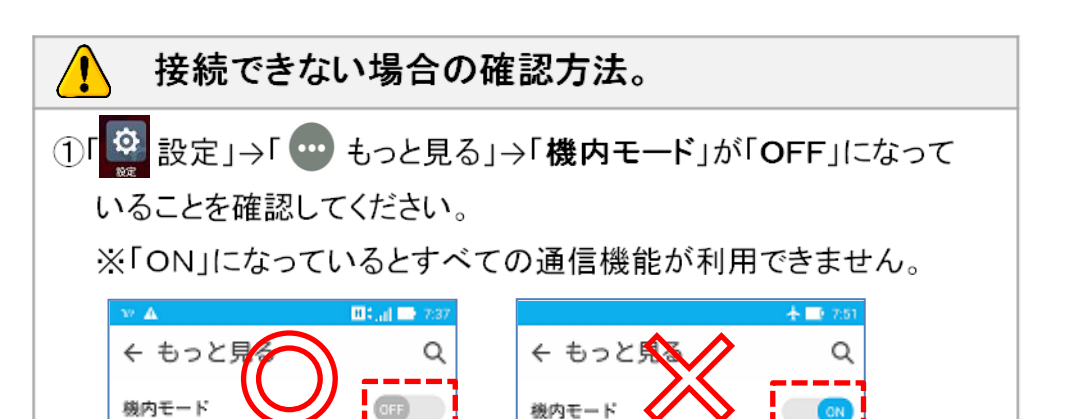

### ○モバイルWi-Fiルータに無線LAN接続したデバイス(スマートフォン) のWebブラウザからプロファイルの設定を行います。

ここでの画面表示や手順はアンドロイド端末(スマートフォン)を例にして説明しています。その他の デバイスでも手順は変わりません。※画面表示は多少異なります。

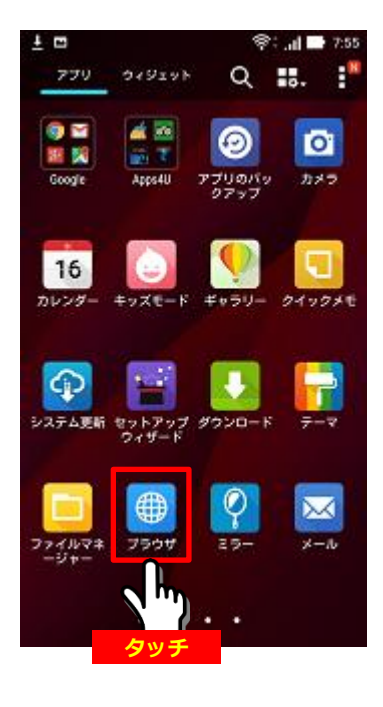

### 1. モバイルWi-Fiルータのプロファイル設定を行います。

①スマートフォンのWebブラウザを起動してください。

Q ~ http://192.168.0.1/ 至 2ェブ 昭保 ログイン G ( ①入力

https://www.google.co.jp/が現在地情報をリクエ.. □ 設定を保存

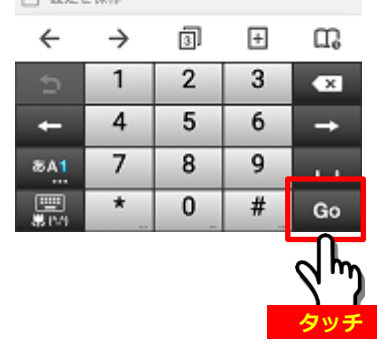

#### 2. モバイルWi-Fiルータのプロファイル設定を行います。

 ①Webブラウザのアドレス欄に「http://192.168.0.1/」と入力して ください。

②「Go」を選択すると、モバイルWi-Fiルータの設定ログイン画面 が表示されます。

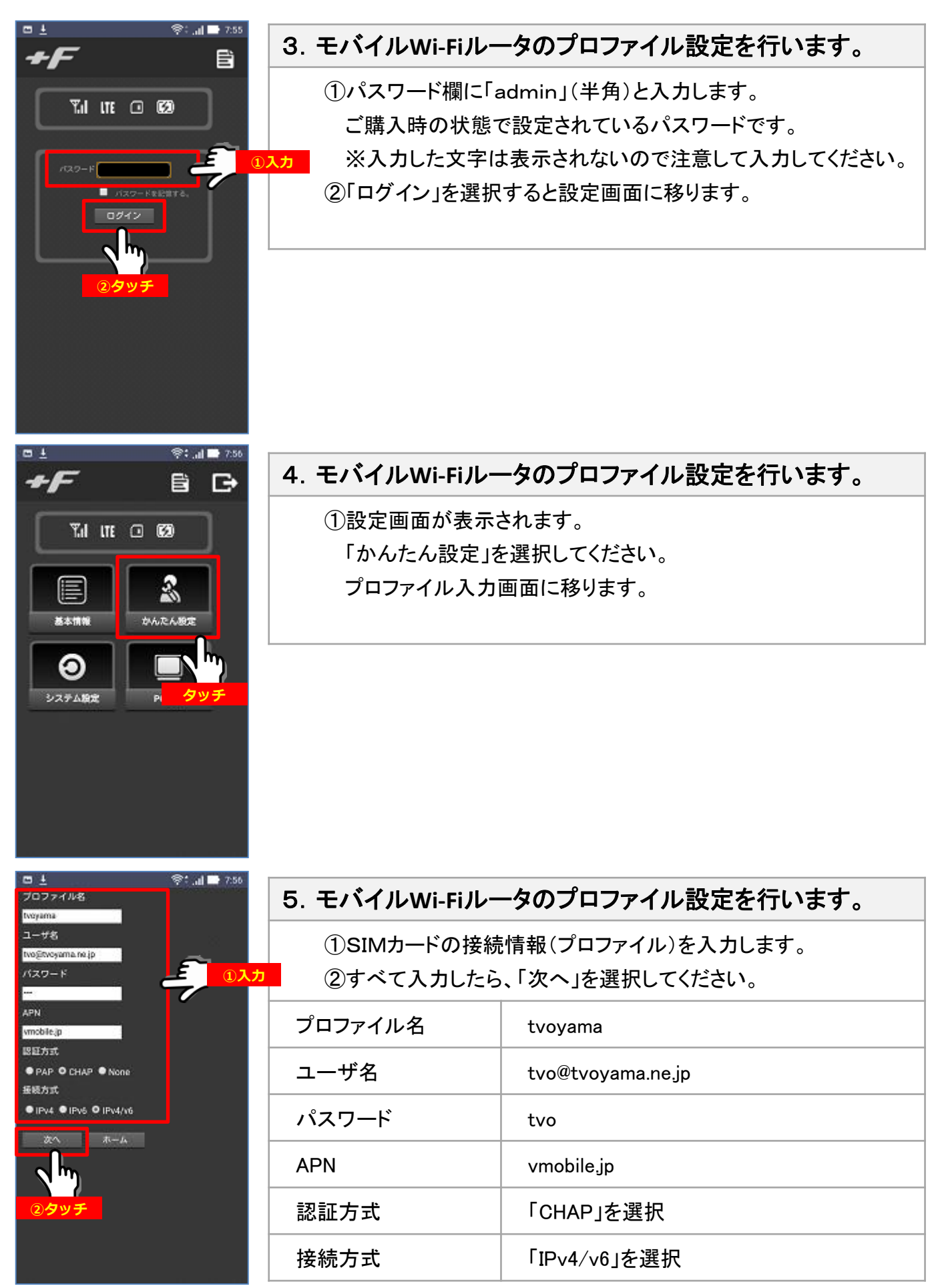

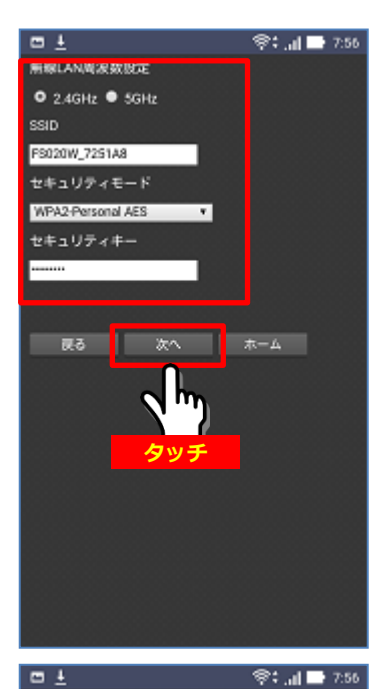

I

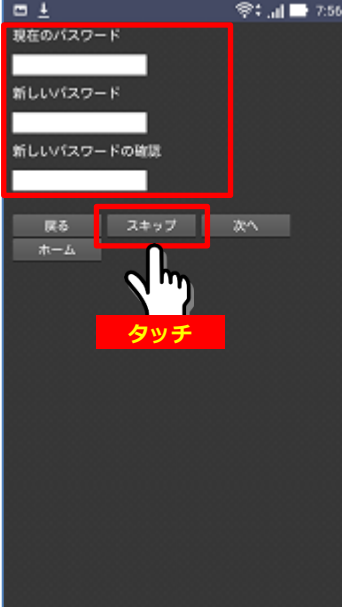

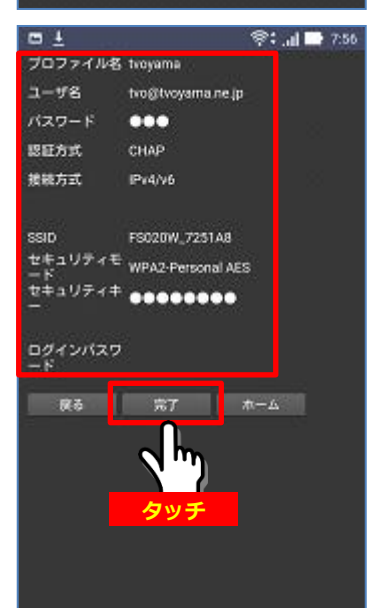

### 6. モバイルWi-Fiルータのプロファイル設定を行います。

①変更の必要は無いのでそのまま「次へ」を選択してください。

### 7. モバイルWi-Fiルータのプロファイル設定を行います。

①入力の必要は無いのでそのまま「スキップ」を選択してください。

### 8. モバイルWi-Fiルータのプロファイル設定を行います。

①最後に確認内容が表示されます。確認したら「完了」を選択して、
 設定内容を保存してください。

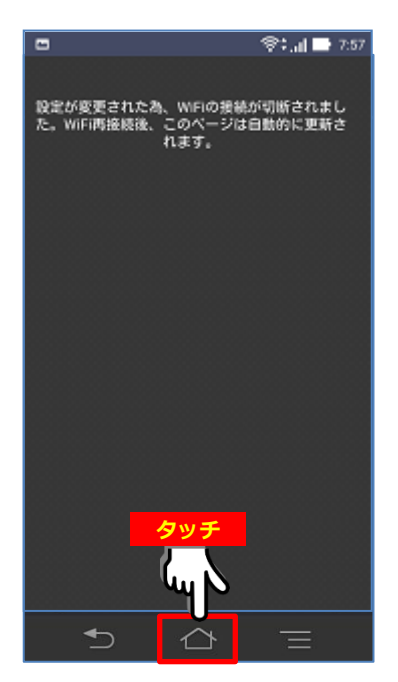

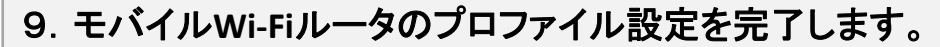

 モバイルWi-Fiルータの設定を変更したため、Wi-Fiの接続が 切断されます。

②「ホーム」ボタンを押してホーム画面に戻ってください。

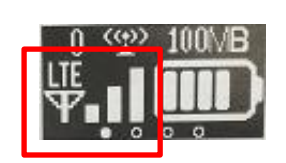

### 10. モバイルWi-Fiルータのプロファイル設定を確認します。

 ①モバイルWi-Fiルータのステータス表示を確認してください。
 ②「LTE」アンテナ状態が表示されれば設定完了です。
 ③アンテナ表示がされない場合は再度Webブラウザのアドレス欄 に「http://192.168.0.1/」と入力してモバイルWi-Fiルータの 設定を確認してください。

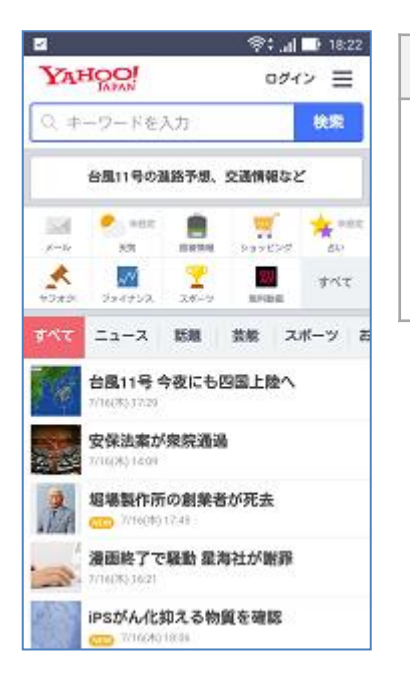

### 11. インターネットに接続してみましょう。

①Webブラウザを起動してインターネットに接続してください。

※インターネットに接続できない場合は、Wi-Fi設定が「ON」に なっているか確認してください。